# Telepítési útmutató

### Mielőtt telepítené az ANSYS Studentet:

- Bizonyosodjon meg, hogy számítógépe megfelel a szoftver számára szükséges rendszerkövetelményeknek. Kérjük, tekintse meg a <u>rendszer adatlapot</u>!
- Bizonyosodjon meg, hogy rendszergazdai jogokkal bír, amikor telepíti a szoftvert.
- Távolítson el minden meglévő ANSYS, Inc. terméket a számítógépéről. Az ANSYS Student telepítése felül írja a meglévő ANSYS termékeket.
- Bizonyosodjon meg róla, hogy a licence elérhető. Ez külön tölthető le a letöltési oldalon.
- Kérjük, olvassa el a telepítési tájékoztatót. A gyakran ismételt kérdéseket angol nyelven megtalálja itt.

## A telepítés menete

Az ANSYS Student License File telepítését az ANSYS Student letöltése és telepítése után végezze el, MINDEN lépését követve a telepítési útmutatónak (követve a lépéseket az 1. 2. és a 3. részeken belül is)!

### 1. Rész – ANSYS Student Telepítése:

- Csomagolja ki (unzip) a letöltött telepítési fájlokat.
- A kicsomagolt fájlok közül futtassa a setup.exe fájlt. Jobb klikk és válassza a **Futtás** rendszergazdaként parancsot.
- Kattintson az Install ANSYS, Inc. Products feliratra.
- Olvassa el és fogadja el a legördülő szerződést a folytatáshoz
- A Next gomb megnyomásával elfogadja az alapértelmezett beállításokat a telepítéshez
- Fontos: Ugorja át (Skip) az "Enter License Server Specification" lépést. NE írjon be semmiféle port információt, vagy ellenkező esetben telepítse az ANSYS License Managert!
- A telepítés befejezése után kattintson a Next gombra, az **\*\*\*Important\*\*\*** kiírással kezdődő üzenet jelzi, hogy a telepítés befejeződött.
- Töltse ki alul a felmérés dobozt, ha szeretné benyújtani a felmérésünket
- Kattintson az Exit gombra
- Az ANSYS Student szoftver telepítése elkészült
- Folytassa a telepítést a 2. résszel
- 2. Rész ANSYS License File Telepítése:
  - 1. Töltse le a licence fájlt ansys\_student\_<yyyyymmdd>.lic a számítógépére. A <yyyymmdd> része a fájlnévnek jelzi a license lejárati idejét
  - 2. Csomagolja ki a letöltött licence fájlt és figyeljen, hova menti le:
    - Ajánlott áthelyezni a licence fájlt a C:\Program Files\ANSYS Inc\Shared Files\Licensing, de az Asztalra is helyezheti
    - Ne helyezze a licence fájlt a **Temp** mappába
    - Ne mentse a licence fájlt MS Word formátumba.
  - 3. Helyezze ANSYSLMD\_LICENSE\_FILE környezeti változót a fájlnevet tartalmazó ansys\_student\_.lic fájl helyére. Például

 $C:\Program Files\ANSYS Inc\Shared Files\Licensing\ansys\_student\_20160131.lic$ 

- A MS Windowsban a környezeti változó megadásához kövesse a következő lépéseket:
  - Nyissa meg a **Vezérlőpult**ot (**Control Panel**)
  - o Válassza a Rendszer és biztonságot
  - Válassza a **Rendszer** menüpontot
  - o A baloldalon válassza ki a Speciális rendszerbeállításokat

- Alul kattintson a **Környezeti változók** gombra
- o Válassza ki az Új... gombot a Rendszerváltozók alatt

| Variable name:  | ANSYSLMD_LICENSE_FILE                   |
|-----------------|-----------------------------------------|
| Variable value: | es\ANSYS Inc\ansys_student_20160131.lic |

- Vegye figyelembe, hogy számos környezeti változó rendelkezik nagyon hasonló névvel. Legyen óvatos, hogy a PONTOS környezeti változó nevet használja.
- 4. Ezután kövesse a 3. rész lépéseit

### 3. Rész – ANSYS Student futtatása:

Miután befejezte az 1. és a 2. Részét a telepítésnek, ajánlott újraindítani a számítógépet. Ezután a legegyszerűbb a start menün keresztül futtatni az ANSYS Student verzióját.

- 1. Menjen a **Start Menü**be és válassza a Workbench 16.2 vagy válassza a Minden Program gombot és aztán az ANSYS 16.2 mappát, majd a Workbench 16.2.
- 2. Az ANSYS Student Workbench 16.2 projekt ablaka fog felugrani
- 3. Gratulálunk, most már készen áll, hogy elkezdje az ANSYS Student használatát!